# FTD(Firepower 위협 방어)를 통한 Traceroute 허 용

### 목차

## 소개

이 문서에서는 Threat Service Policy를 통해 FTD(Firepower Threat Defense)를 통한 traceroute를 허용하는 컨피그레이션에 대해 설명합니다.

# 사전 요구 사항

#### 요구 사항

다음 주제에 대한 지식을 보유하고 있으면 유용합니다.

- FMC(Firepower Management Center)
- FTD(Firepower Threat Defense)

#### 사용되는 구성 요소

이 문서의 정보는 다음 소프트웨어 및 하드웨어 버전을 기반으로 합니다.

- 이 문서는 모든 Firepower 플랫폼에 적용됩니다.
- 소프트웨어 버전 6.4.0을 실행하는 Cisco Firepower 위협 방어
- 소프트웨어 버전 6.4.0을 실행하는 Cisco Firepower Management Center Virtual

이 문서의 정보는 특정 랩 환경의 디바이스를 토대로 작성되었습니다. 이 문서에 사용된 모든 디바 이스는 초기화된(기본) 컨피그레이션으로 시작되었습니다. 현재 네트워크가 작동 중인 경우 모든 명령의 잠재적인 영향을 미리 숙지하시기 바랍니다.

### 배경 정보

Traceroute - 패킷이 목적지로 이동하는 경로를 결정하는 데 도움이 됩니다. traceroute는 UDP(Unified Data Platform) 패킷을 잘못된 포트의 대상으로 전송하는 방식으로 작동합니다. 포트 가 유효하지 않기 때문에, 목적지로 가는 동안 라우터는 ICMP(Internet Control Message Protocol) 시간 초과 메시지로 응답하고 ASA(Adaptive Security Appliance)에 오류를 보고합니다.

traceroute에는 전송된 각 프로브의 결과가 표시됩니다. 각 출력 행은 증가하는 순서의 TTL(Time to Live) 값에 해당합니다. 이 표에서는 출력 기호에 대해 설명합니다.

| 출력 기호   | 설명                                    |
|---------|---------------------------------------|
| *       | 시간 초과 기간 내에 프로브에 대한 응답을 받지 못했습니다.     |
| nn msec | 각 노드에 대해 지정된 프로브 수에 대한 왕복 시간(밀리초)입니다. |
| !네트워킹   | ICMP 네트워크에 연결할 수 없습니다.                |
| !H      | ICMP 호스트에 연결할 수 없습니다.                 |
| !P      | ICMP에 연결할 수 없습니다.                     |
| !A      | 관리상 ICMP가 금지되었습니다.                    |
| ?       | 알 수 없는 ICMP 오류입니다.                    |

기본적으로 ASA는 traceroute에 홉으로 나타나지 않습니다. ASA를 통과하는 패킷에서 TTL(Time-To-Live)을 줄이고 ICMP 도달 불가 메시지에 대한 속도 제한을 늘려야 나타납니다.

▲ 주의: TTL이 1인 패킷은 삭제되지만, 연결에 TTL이 더 큰 패킷이 포함될 수 있다는 가정 하에 세션에 대한 연결이 열립니다. OSPF hello 패킷과 같은 일부 패킷은 TTL = 1로 전송되므로 TTL(Time To Live)이 감소하면 예기치 않은 결과가 발생할 수 있습니다. 트래픽 클래스를 정의할 때는 이러한 사항을 염두에 두어야 합니다.

## 구성

1단계. traceroute 보고를 활성화해야 하는 트래픽 클래스를 정의하는 확장 ACL을 생성합니다.

FMC GUI에 로그인하고 Objects(개체) > Object Management(개체 관리) > Access List(액세스 목 록)로 이동합니다. 목차에서 Extended를 선택하고 새 Extended Access List를 추가합니다 .Traceroute\_ACL 아래에 객체의 이름을 입력하고 이미지에 표시된 대로 ICMP 유형 3 및 11을 허용 하는 규칙을 추가합니다.

| Access List                                                                                           | ^        | Name               |            |           |             |             | Value                         | Override |        |
|----------------------------------------------------------------------------------------------------|----------|--------------------|------------|-----------|-------------|-------------|-------------------------------|----------|--------|
| B Extended                                                                                            |          | Traceroute_A       | CL         |           |             |             |                               | ×        | 03     |
| Address Pools  Address Pools  PV4 Pools  PV4 Pools  Application Filters                               |          |                    |            |           |             |             |                               |          |        |
| Y AS Path                                                                                             | Edi      | it Extended        | Access Lis | st Object |             |             |                               |          | ? ×    |
| Community List  Community List  Community List  Distinguished Name  Individual Objects  Object Groups | Na<br>Ei | ame<br>intries (1) | Traceroute | e_ACL     |             |             |                               | 6        | O Add  |
| DNS Server Group                                                                                      | 1        | Sequence           | Action     | Source    | Source Port | Destination | Destination Port              | t i      |        |
| FlexConfig     FlexConfig Object     Geolocation     Golocation     Key Chain                         |          | 1                  | 🖋 Allow    | Any       | Any         | Алу         | 값 ICMP (1)/3<br>값 ICMP (1)/11 | 0        | 8      |
| Network                                                                                               | A        | llow Overrides     |            |           |             |             |                               |          |        |
| Policy List                                                                                           |          |                    |            |           |             |             |                               | Save     | Cancel |

2단계. TTL(time-to-live) 값을 줄이는 서비스 정책 규칙을 구성합니다.

Policies(정책) > Access Control(액세스 제어)로 이동한 다음 디바이스에 할당된 정책을 수정합니다 . Advanced(고급) 탭에서 Threat Defense Service Policy(위협 방어 서비스 정책)를 편집한 다음 Add Rule(규칙 추가) 탭에서 새 규칙을 추가한 다음 Global(전역) 확인란을 선택하여 전역으로 적용 하고 Next(다음)를 클릭합니다.

| Threat Defense Service Policy ?                                                                                                    |                                 |                            |  |  |
|----------------------------------------------------------------------------------------------------|---------------------------------|----------------------------|--|--|
| 1 Interface Object 2 Tra                                                                                                    | affic Flow 3 Connection Setting |                            |  |  |
| Global Select Inteface Objects                                                                                                    |                                 |                            |  |  |
| Available Zones 🖒                                                                                                    | Selected Zones/Interfaces       |                            |  |  |
| Search                                                                                                    |                                 |                            |  |  |
| Image: CSR_BGP         Image: CSR_OSPF         Image: CSR_OSPF< |                                 |                            |  |  |
| outside                                                                                                    |                                 |                            |  |  |
|                                                                                                    |                                 |                            |  |  |
|                                                                                                    |                                 | << Previous >> Next Cancel |  |  |

Traffic Flow > Extended Access List(트래픽 흐름> 확장 액세스 목록)로 이동한 다음 이전 단계에서 만든 드롭다운 메뉴에서 Extended Access List Object(확장 액세스 목록 개체)를 선택합니다. 이제 다음을 클릭합니다.

| Threat Defense Service Policy ? × |                                     |                   |  |  |
|-----------------------------------|-------------------------------------|-------------------|--|--|
| 1 Interface Object                | 2 Traffic Flow 3 Connection Setting |                   |  |  |
| Extended Access List:             | Traceroute_ACL                      | ¥                 |  |  |
|                                   |                                     |                   |  |  |
|                                   |                                     |                   |  |  |
|                                   |                                     |                   |  |  |
|                                   |                                     |                   |  |  |
|                                   |                                     |                   |  |  |
|                                   |                                     |                   |  |  |
|                                   |                                     |                   |  |  |
|                                   |                                     |                   |  |  |
|                                   |                                     |                   |  |  |
|                                   |                                     |                   |  |  |
|                                   |                                     |                   |  |  |
|                                   | < Previo                            | us >> Next Cancel |  |  |

Enable Decrement TTL(TTL 감소 활성화) 확인란을 선택하고 다른 연결 옵션을 수정합니다(선택 사항). 이제 Finish(마침)를 클릭하여 규칙을 추가한 다음 OK(확인)를 클릭하고 다음 그림과 같이 Threat defense 서비스 정책의 변경 사항을 저장합니다.

| Inreat Defense Service Policy           |                                                  |                                                  |                         |      |
|-----------------------------------------|--------------------------------------------------|--------------------------------------------------|-------------------------|------|
| (1) Interface Object                    | 2 Traffic Flow 3                                 | Connection Setting                               |                         |      |
| Enable TCP State Bypass                 | 🗹 Randomize TCF                                  | P Sequence Number                                | C Enable Decrement TTL  |      |
| Connections:<br>Connections Per Client: | Maximum TCP & UDP<br>0<br>Maximum TCP & UDP<br>0 | Maximum Embryonic<br>0<br>Maximum Embryonic<br>0 |                         |      |
| Connections Timeout:                    | Embryonic<br>00:00:30                            | Half Closed<br>00:10:00                          | Idle<br>01:00:00        |      |
| Reset Connection Upon Timeout           |                                                  |                                                  |                         |      |
| Detect Dead Connections                 | Detection Timeout<br>00:00:15                    | Detection Retries                                |                         |      |
|                                         |                                                  |                                                  |                         |      |
|                                         |                                                  |                                                  | < Previous Finish Cance | el 🛛 |

이전 단계가 완료되면 액세스 제어 정책을 저장합니다.

3단계. 내부 및 외부에서 ICMP를 허용하고 속도 제한을 50(선택 사항)으로 늘립니다.

Devices(디바이스) > Platform Settings(플랫폼 설정)로 이동한 다음 Edit(편집) 또는 Create a new Firepower Threat Defense 플랫폼 설정 정책을 수정하고 디바이스에 연결합니다. 콘텐츠 테이블에 서 ICMP를 선택하고 Rate Limit(속도 제한)을 늘립니다. 예를 들어, 50까지(Burst Size(버스트 크기)를 무시할 수 있음)를 설정한 다음 Save(저장)를 클릭하고 이미지에 표시된 대로 Deploy the Policy to the device(디바이스에 정책 구축)로 진행합니다.

- Rate Limit(속도 제한) 연결할 수 없는 메시지의 속도 제한을 설정합니다(초당 메시지 1~100개). 기본값은 초당 메시지 1개입니다.
- Burst Size(버스트 크기) 버스트 속도를 1에서 10 사이로 설정합니다. 이 값은 현재 시스템에 서 사용되지 않습니다.

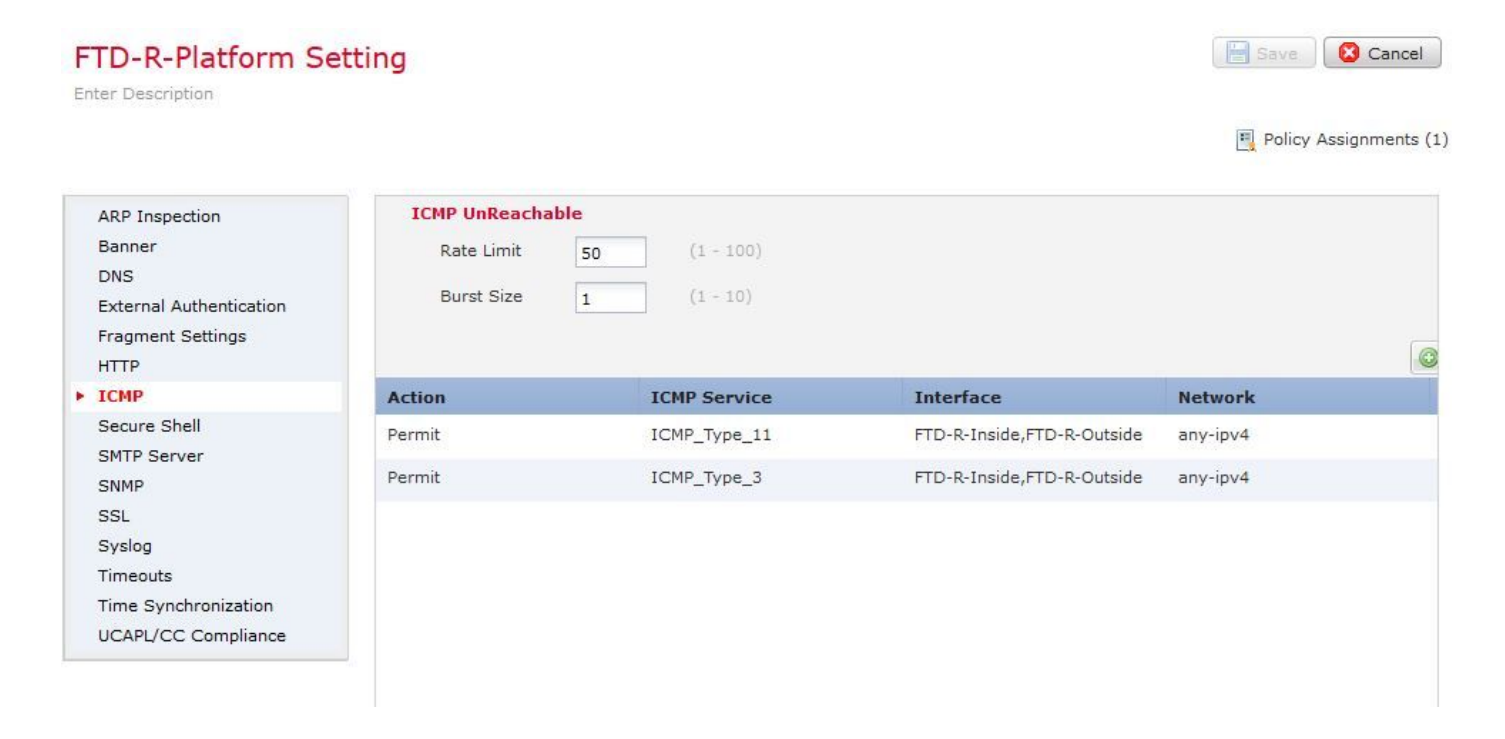

▲ 주의: ICMP Destination Unreachable(Type 3) 및 ICMP Time Exceeded(ICMP 시간 초과 )(Type 11)가 ACL 정책 또는 사전 필터 정책의 Fastpath에서 Outside에서 Inside로 허용되는 지확인합니다.

# 다음을 확인합니다.

정책 구축이 완료되면 FTD CLI에서 컨피그레이션을 확인합니다.

```
FTD# show run policy-map
policy-map type inspect dns preset_dns_map
---Output omitted---
class class_map_Traceroute_ACL
set connection timeout idle 1:00:00
set connection decrement-ttl
class class-default
I
FTD# show run class-map
class-map inspection_default
---Output omitted---
class-map class_map_Traceroute_ACL
match access-list Traceroute_ACL
!
FTD# show run access-1 Traceroute_ACL
access-list Traceroute_ACL extended permit object-group ProxySG_ExtendedACL_30064773500 any any log
FTD#
```

### 문제 해결

FTD 인그레스 및 이그레스 인터페이스에서 캡처하여 흥미로운 트래픽으로 문제를 더 자세히 해결 할 수 있습니다.

Lina의 패킷 캡처는 traceroute가 수행되는 동안 대상 IP에 도달할 때까지 경로의 각 희망에 대해 이 와 같이 표시될 수 있습니다.

ftd64# capture icmp interface inside real-time match icmp any any

Warning: using this option with a slow console connection may result in an excessive amount of non-displayed packets due to performance limitations.

Use ctrl-c to terminate real-time capture

| 1:  | 00:22:04.192800 | 10.0.0.1 > 10.10.10.11 icmp: time exceeded in-transit                       |
|-----|-----------------|-----------------------------------------------------------------------------|
| 2:  | 00:22:04.194432 | 10.0.0.1 > 10.10.10.11 icmp: time exceeded in-transit                       |
| 3:  | 00:22:04.194447 | 10.0.0.1 > 10.10.10.11 icmp: time exceeded in-transit                       |
| 4:  | 00:22:04.194981 | 172.16.1.1 > 10.10.10.11 icmp: time exceeded in-transit                     |
| 5:  | 00:22:04.194997 | 172.16.1.1 > 10.10.10.11 icmp: time exceeded in-transit                     |
| 6:  | 00:22:04.201130 | 10.122.149.1 > 10.10.10.11 icmp: time exceeded in-transit                   |
| 7:  | 00:22:04.201146 | 10.122.149.1 > 10.10.10.11 icmp: time exceeded in-transit                   |
| 8:  | 00:22:04.201161 | 172.16.1.1 > 10.10.10.11 icmp: time exceeded in-transit                     |
| 9:  | 00:22:04.201375 | 10.0.114.197 > 10.10.10.11 icmp: time exceeded in-transit                   |
| 10: | 00:22:04.201420 | 10.0.254.225 > 10.10.10.11 icmp: time exceeded in-transit                   |
| 11: | 00:22:04.202336 | 10.122.149.1 > 10.10.10.11 icmp: time exceeded in-transit                   |
| 12: | 00:22:04.202519 | 10.0.127.113 > 10.10.10.11 icmp: time exceeded in-transit                   |
| 13: | 00:22:04.216022 | 10.0.127.113 > 10.10.10.11 icmp: time exceeded in-transit                   |
| 14: | 00:22:04.216038 | 10.0.127.113 > 10.10.10.11 icmp: time exceeded in-transit                   |
| 15: | 00:22:04.216038 | 10.0.114.197 > 10.10.10.11 icmp: time exceeded in-transit                   |
| 16: | 00:22:04.216053 | 10.0.114.197 > 10.10.10.11 icmp: time exceeded in-transit                   |
| 17: | 00:22:04.216297 | 172.18.127.245 > 10.10.10.11 icmp: 172.18.127.245 udp port 33452 unreachabl |
| 18: | 00:22:04.216312 | 10.0.254.225 > 10.10.10.11 icmp: time exceeded in-transit                   |
| 19: | 00:22:04.216327 | 10.0.254.225 > 10.10.10.11 icmp: time exceeded in-transit                   |

나열된 "-I" 및 "-n" 스위치로 traceroute를 수행하는 경우 Lina CLI에서 보다 자세한 출력을 얻을 수 있습니다.

[ On the Client PC ]

# traceroute 10.18.127.245 -I -n

Note: You may not observe any difference between traceroute with or without -I switch. The difference i

[ On FTD Lina CLI ]

ftd64# capture icmp interface inside real-time match icmp any any

Warning: using this option with a slow console connection may

result in an excessive amount of non-displayed packets due to performance limitations.

Use ctrl-c to terminate real-time capture

| 1:  | 18:37:33.517307 | 10.10.10.11 > 172.18.127.245 icmp: echo request           |
|-----|-----------------|-----------------------------------------------------------|
| 2:  | 18:37:33.517642 | 10.10.10.11 > 172.18.127.245 icmp: echo request           |
| 3:  | 18:37:33.517658 | 10.10.10.11 > 172.18.127.245 icmp: echo request           |
| 4:  | 18:37:33.517658 | 10.10.10.11 > 172.18.127.245 icmp: echo request           |
| 5:  | 18:37:33.517673 | 10.10.10.11 > 172.18.127.245 icmp: echo request           |
| 6:  | 18:37:33.517673 | 10.10.10.11 > 172.18.127.245 icmp: echo request           |
| 7:  | 18:37:33.517673 | 10.10.10.11 > 172.18.127.245 icmp: echo request           |
| 8:  | 18:37:33.517749 | 10.10.10.11 > 172.18.127.245 icmp: echo request           |
| 9:  | 18:37:33.517749 | 10.10.10.11 > 172.18.127.245 icmp: echo request           |
| 10: | 18:37:33.517764 | 10.10.10.11 > 172.18.127.245 icmp: echo request           |
| 11: | 18:37:33.517764 | 10.10.10.11 > 172.18.127.245 icmp: echo request           |
| 12: | 18:37:33.517826 | 10.10.10.11 > 172.18.127.245 jcmp: echo request           |
| 13: | 18:37:33.517826 | 10.10.10.11 > 172.18.127.245 jcmp: echo request           |
| 14: | 18:37:33.517826 | 10.10.10.11 > 172.18.127.245 jcmp: echo request           |
| 15: | 18:37:33.517932 | 10.10.10.11 > 172.18.127.245 icmp: echo request           |
| 16: | 18:37:33.517932 | 10.10.11 > 172.18.127.245 icmp: echo request              |
| 17: | 18:37:33.522464 | 10.0.0.1 > 10.10.10.11 icmp: time exceeded in-transit     |
| 18: | 18:37:33.522510 | 10.0.0.1 > 10.10.10.11 icmp: time exceeded in-transit     |
| 19: | 18:37:33.522510 | 10.0.0.1 > 10.10.10.11 icmp: time exceeded in-transit     |
| 20: | 18:37:33.522632 | 172.16.1.1 > 10.10.10.11 icmp: time exceeded in-transit   |
| 21: | 18:37:33.522647 | 172.16.1.1 > 10.10.10.11 icmp: time exceeded in-transit   |
| 22: | 18:37:33.522647 | 172.16.1.1 > 10.10.10.11 icmp: time exceeded in-transit   |
| 23: | 18:37:33.523852 | 10.0.114.197 > 10.10.10.11 icmp: time exceeded in-transit |
| 24: | 18:37:33.523929 | 10.0.114.197 > 10.10.10.11 icmp: time exceeded in-transit |
| 25: | 18:37:33.523944 | 10.0.114.197 > 10.10.10.11 icmp: time exceeded in-transit |
| 26: | 18:37:33.524066 | 10.0.127.113 > 10.10.10.11 icmp: time exceeded in-transit |
| 27: | 18:37:33.524127 | 10.0.254.225 > 10.10.10.11 icmp: time exceeded in-transit |
| 28: | 18:37:33.524127 | 10.0.127.113 > 10.10.10.11 icmp: time exceeded in-transit |
| 29: | 18:37:33.524142 | 10.0.127.113 > 10.10.10.11 icmp: time exceeded in-transit |
| 30: | 18:37:33.526767 | 10.122.149.1 > 10.10.10.11 icmp: time exceeded in-transit |
| 31: | 18:37:33.526843 | 10.122.149.1 > 10.10.10.11 icmp: time exceeded in-transit |
| 32: | 18:37:33.526843 | 10.122.149.1 > 10.10.10.11 icmp: time exceeded in-transit |
| 33: | 18:37:33.527652 | 10.10.10.11 > 172.18.127.245 icmp: echo request           |
| 34: | 18:37:33.527697 | 10.10.10.11 > 172.18.127.245 icmp: echo request           |
| 35: | 18:37:33.527713 | 10.10.10.11 > 172.18.127.245 icmp: echo request           |
| 36: | 18:37:33.527728 | 10.10.10.11 > 172.18.127.245 icmp: echo request           |
| 37: | 18:37:33.527987 | 10.10.10.11 > 172.18.127.245 jcmp: echo request           |
| 38: | 18:37:33.528033 | 10.10.10.11 > 172.18.127.245 icmp: echo request           |
| 39: | 18:37:33.528048 | 10.10.10.11 > 172.18.127.245 icmp: echo request           |
| 40: | 18:37:33.528048 | 10.10.10.11 > 172.18.127.245 icmp: echo request           |
| 41: | 18:37:33.528064 | 10.10.10.11 > 172.18.127.245 icmp: echo request           |
| 42: | 18:37:33.528064 | 10.10.10.11 > 172.18.127.245 icmp: echo request           |
| 43: | 18:37:33.528079 | 10.10.10.11 > 172.18.127.245 icmp: echo request           |
| 44: | 18:37:33.528094 | 10.10.10.11 > 172.18.127.245 icmp: echo request           |
| 45: | 18:37:33.528094 | 10.10.10.11 > 172.18.127.245 icmp: echo request           |
| 46: | 18:37:33.532870 | 10.0.254.225 > 10.10.10.11 icmp: time exceeded in-transit |
| 47: | 18:37:33.532885 | 10.0.254.225 > 10.10.10.11 icmp: time exceeded in-transit |
| 48: | 18:37:33.533679 | 172.18.127.245 > 10.10.10.11 icmp: echo reply             |
| 49: | 18:37:33.533694 | 172.18.127.245 > 10.10.10.11 icmp: echo reply             |
| 50: | 18:37:33.533694 | 172.18.127.245 > 10.10.10.11 icmp: echo reply             |
| 51: | 18:37:33.533694 | 172.18.127.245 > 10.10.10.11 icmp: echo reply             |
| 52: | 18:37:33.533694 | 172.18.127.245 > 10.10.10.11 icmp: echo reply             |
| 53: | 18:37:33.533724 | 172.18.127.245 > 10.10.10.11 icmp: echo reply             |
| 54: | 18:37:33.533724 | 172.18.127.245 > 10.10.10.11 icmp: echo reply             |
| 55: | 18:37:33.533724 | 172.18.127.245 > 10.10.10.11 icmp: echo reply             |
| 56: | 18:37:33.533740 | 10.10.10.11 > 172.18.127.245 icmp: echo request           |
|     |                 |                                                           |

57: 18:37:33.533816 10.10.10.11 > 172.18.127.245 icmp: echo request 10.10.10.11 > 172.18.127.245 icmp: echo request 58: 18:37:33.533831 59: 18:37:33.537066 172.18.127.245 > 10.10.10.11 icmp: echo reply 60: 18:37:33.537081 172.18.127.245 > 10.10.10.11 icmp: echo reply 61: 18:37:33.537081 172.18.127.245 > 10.10.10.11 icmp: echo reply 62: 18:37:33.538500 172.18.127.245 > 10.10.10.11 icmp: echo reply 63: 18:37:33.538500 172.18.127.245 > 10.10.10.11 icmp: echo reply 64: 18:37:33.539217 172.18.127.245 > 10.10.10.11 icmp: echo reply 64 packets shown.

O packets not shown due to performance limitations.

✔ 팁: Cisco 버그 ID <u>CSCvq79913</u>. ICMP 오류 패킷은 Null pdts\_info에 대해 삭제됩니다. ICMP의 경우 프리필터를 사용하고, 3 및 11 반환 트래픽의 경우 프리필터를 사용하는 것이 좋 습니다.

관련 정보

<u>기술 지원 및 문서 - Cisco Systems</u>

이 번역에 관하여

Cisco는 전 세계 사용자에게 다양한 언어로 지원 콘텐츠를 제공하기 위해 기계 번역 기술과 수작업 번역을 병행하여 이 문서를 번역했습니다. 아무리 품질이 높은 기계 번역이라도 전문 번역가의 번 역 결과물만큼 정확하지는 않습니다. Cisco Systems, Inc.는 이 같은 번역에 대해 어떠한 책임도 지지 않으며 항상 원본 영문 문서(링크 제공됨)를 참조할 것을 권장합니다.